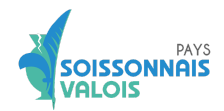

# ACCOMPAGNEMENT DÉPÔT DE DOSSIER SUBVENTION LEADER – PLATEFORME EUROPAC

Pour toute question, ou pour vous accompagner dans le dépôt de votre dossier, vous pouvez contacter l'équipe technique en charge du programme Leader sur le territoire du Soissonnais Valois :

- ksandjak@soissonnaisvalois.fr
- adufresne@soissonnaisvalois.fr

A partir du moment où vous aurez validé votre dossier en ligne, les échanges entre l'équipe Leader et vous se feront via la messagerie sécurisée de la plateforme.

Allez à l'adresse https://euro-pac.hautsdefrance.fr/sub/tiers/authentification/

#### Se connecter ou créer un compte

Vérifiez si vous avez déjà souscrit à un compte EuroPAC pour d'autres types de subvention, car il ne peut exister qu'un compte pour chaque numéro siret. Si vous créez un compte pour la première fois, **veuillez bien garder vos identifiants et mots de passe.** 

Concernant les porteurs publics ou les moyennes ou grandes entreprises, veillez à ce que le compte soit créé par une personne centralisée de la structure, qui pourra être facilement identifiée par d'autres porteurs de projets de la même structure qui souhaiteront déposer d'autres dossiers.

|                                | 1) Sur la page d'accueil, cliquez su                                                               | C Line and Line and L | Gestion des subventions et des eides individuelles<br>Les services en ligne                                                                   |
|--------------------------------|----------------------------------------------------------------------------------------------------|----------------------------------------------------------------------------------------------------|----------------------------------------------------------------------------------------------------|
|                                | « INSCRIVEZ-VOUS! »                                                                                | A ACCUEIL                                                                                                    | RECHERCHER UNE AIDE                                                                                                    |
| Hauts-de-France                | Sestion des subventions et des aides individuelles<br>Les annibes en Spas<br>Richarden der Michael | Bienvenue sur le site des SUBVENTIONS et<br>Ses Albes Induktion<br>Determentes permet de:<br>Processer autorité d'auté<br>Construité d'auté d'auté d'auté d'auté d'auté d'auté<br>Save l'induktion d'auté d'auté d'auté d'auté d'auté d'auté<br>NOUVEL UTILISATEUR (L'auté d'auté)                                                                                                    | DEJA INSCRIT ?<br>Kontificat vous !<br>Not de passe<br>C<br>C<br>C<br>C<br>C<br>C<br>C<br>C<br>C<br>C<br>C<br>C<br>C<br>C<br>C<br>C<br>C<br>C |
| Vous êtes * Sélecti            | onnez                                                                                              | Actualités                                                                                                    |                                                                                                    |
| Nom d'usage *                  |                                                                                                    |                                                                                                    |                                                                                                    |
| Teléphone portable () *        |                                                                                                    | <ol> <li>Remplissez tous les champs (l'astérisque rouge *<br/>que ces champs sont obligatoires), cochez la ca</li> </ol>                                                                                                    | signale<br>Ise                                                                                                    |
| Countiel *                     |                                                                                                    | d'acceptation des conditions d'utilisation, puis cliqu<br>« S'INSCRIRE ».                                                                                                    | Jez sur                                                                                                    |
| Identifiant *                  | 0                                                                                                  |                                                                                                    |                                                                                                    |
| Confirmation du mot de passe * | Construinte les conditions d'utilisation                                                           | Prêtez une attention particulière à la première ligne « Vous êtes », votre<br>choix parmi les quatre propositions sera déterminant pour la création de<br>votre « fiche tiers » et les documents qui vous seront demandés. Ce<br>choix ne sera pas modifiable par la suite ( <u>cf Fiche tutoriel 2 pour plus</u><br><u>d'informations</u> )                                                                                                    |                                                                                                    |

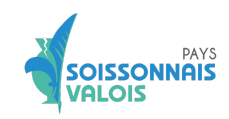

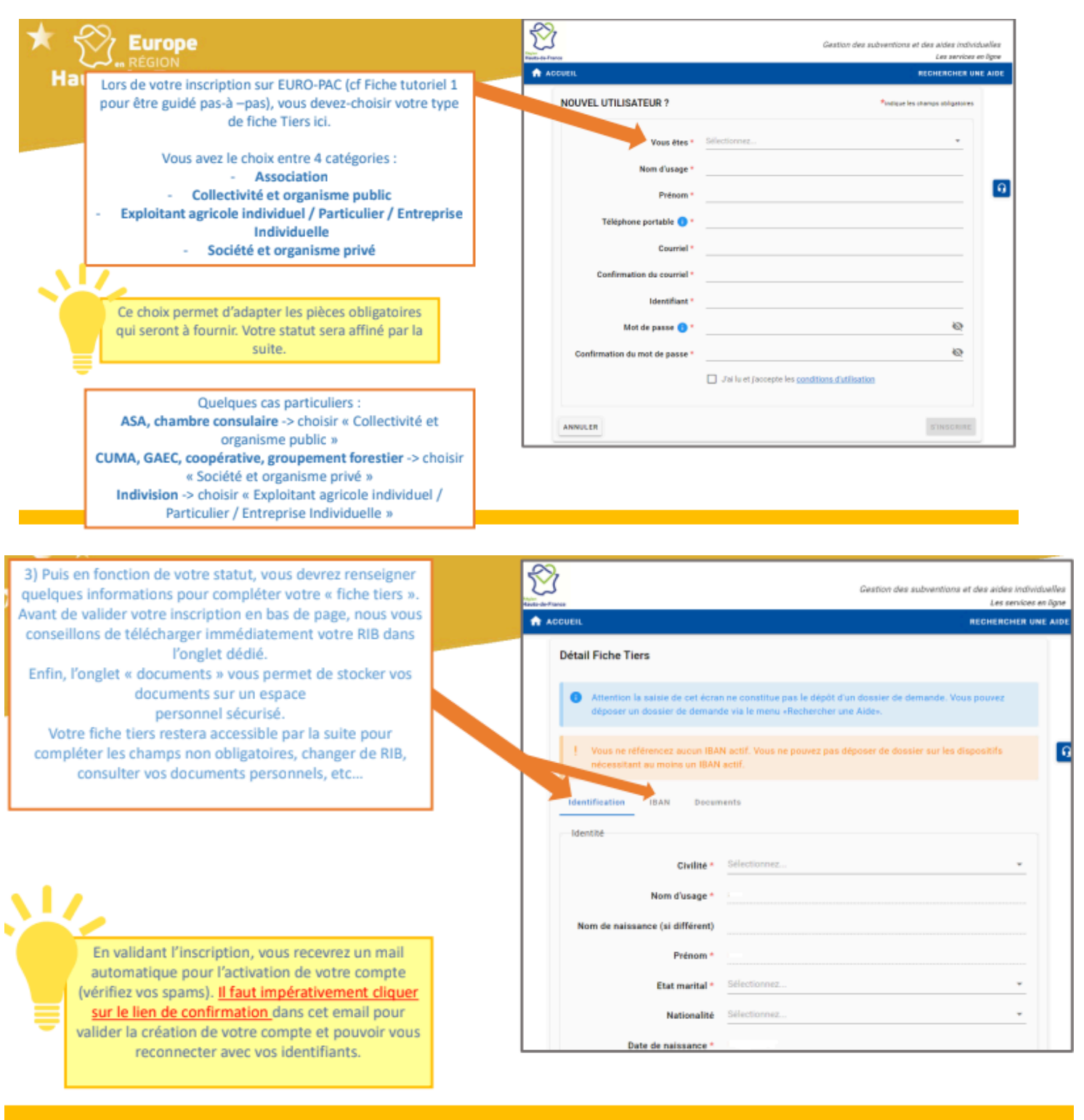

Cofinancé par l'Union européenne

Lors de la création du compte, veiller à ce que les dénominations correspondent exactement à celles des statuts de l'entreprise / association / collectivité (SIRET, dénomination sociale, forme juridique, code NAF, etc.).

Une fois les 4 onglets complétés, un mail de confirmation vous est envoyé. Cliquez sur le lien pour valider l'inscription.

De retour sur le site, le profil n'est pas encore complet. Rendez-vous dans l'onglet "Détail Fiche Tiers".

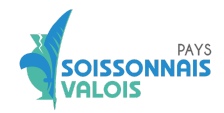

**→** 

Un autre formulaire apparaît. Les nouveaux champs obligatoires sont dans l'onglet Autres. Passez en revue tous les onglets. Pensez à valider à chaque onglet.

Concernant l'onglet "documents" les documents à fournir sont définis au cas par cas selon votre structure. Vous pouvez vous rapprocher de l'équipe Leader qui vous transmettra la liste des documents.

Les onglets de la fiche tiers sont obligatoirement à compléter avant tout dépôt de dossier.

# <u>Rechercher l'aide « 7705A – LEADER – GAL du Soissonnais et du Valois" (si pas de position</u> <u>de conflit d'intérêt : le cas le plus fréquent )</u>

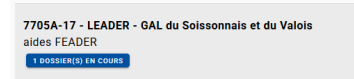

7705A-17 Type de Bénéficiaire: 🏩 🏦 🔛 😩 🛗 Du 01/01/2023 au 31/12/2027

# <u>Rechercher l'aide « 7705B - LEADER - Circuit de gestion AGR seulement si l'équipe</u> <u>Leader vous a indiqué que vous étiez en position de conflit d'intérêt</u>

| S Europe                                                                                                    | Geatier des schwerfens et des Adrei indvictuelles<br>Eine nitres                                                                                                    |
|----------------------------------------------------------------------------------------------------|----------------------------------------------------------------------------------------------------|
| Con REGION                                                                                                    |                                                                                                    |
| Une fois que vous avez sélectionné le dispositif de<br>demande d'aide souhaité (cf fiche tutoriel 4), vous<br>accèderez à une fiche descriptive de ce dispositif, vous<br>rappelant son objet, les bénéficiaires éligibles, ou<br>encore les contacts. Vous pourrez également<br>télécharger l'appel à projet ou consulter des liens | Defails the disposibil<br>Defpit down downands along/Miles<br>and TRADER 프로 TRADER 프로 A Structure in the Structure in the Struct |
| d'information.                                                                                                    | wealling-output sendre dans lie rubrique + Ge qu'il fait seaveir - en tien de cotte pape.     aité autre/Encountaité send.t       Vous ibre     Téléphone du lord au sendre d'au fait de 16408 à 1       Exclus d'a cotte pape.     Téléphone du lord au sendre d'au fait de 16408 à 1       Depart inter aux transmit de desse fait formation:     Téléphone d'au fait de 16408 à 1       Depart inter aux transmit de desse fait formation:     Pour moine querier aux transmit de desse fait de 16408 à 1       Depart inter aux transmit de la pape de la pape de la pape de relation de la transmit de desse de câture de la contra de 16408 à 1     Téléphone et la tite de 16,0008 à 1       Depart inter querier la pape de la pape de la pape de relation de la transmit de la tite sende de la tite de 16,0008 à 1     Téléphone et la tite de 16,0008 à 1       Depart inter querier la pape de la pape de la pape de la pape de la transmit de la tite sende de la tite de 16,0008 à 1     Téléphone et la tite de 16,0008 à 1       Destination autobier de la pape de la pape de la pape de la pape de la tite de 16 de 16,0008 à 1     Téléphone et 10,0008 à 1       De transmit de la pape de la pape de                                                                                                    |
| pour vous assurer de votre choix de dispositif, vous pouvez<br>accéder au formulaire en cliquant sur « déposer un<br>dossier ». Si vous n'étiez pas encore connecté, vous devrez<br>renseigner votre identifiant et votre mot de de passe avant<br>qu'il ne soit accessible.                                                         | MART INN Annu non-     Mart Inn Annu annu annu annu annu annu annu an                                                                                                    |

Cliquer sur la flèche bleue à droite pour déposer un dossier

Veillez à bien respecter les consignes et chaque réponse apportée dans la bonne rubrique. A défaut, cela pourrait retarder l'instruction de votre dossier.

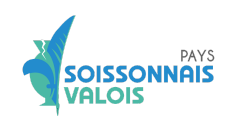

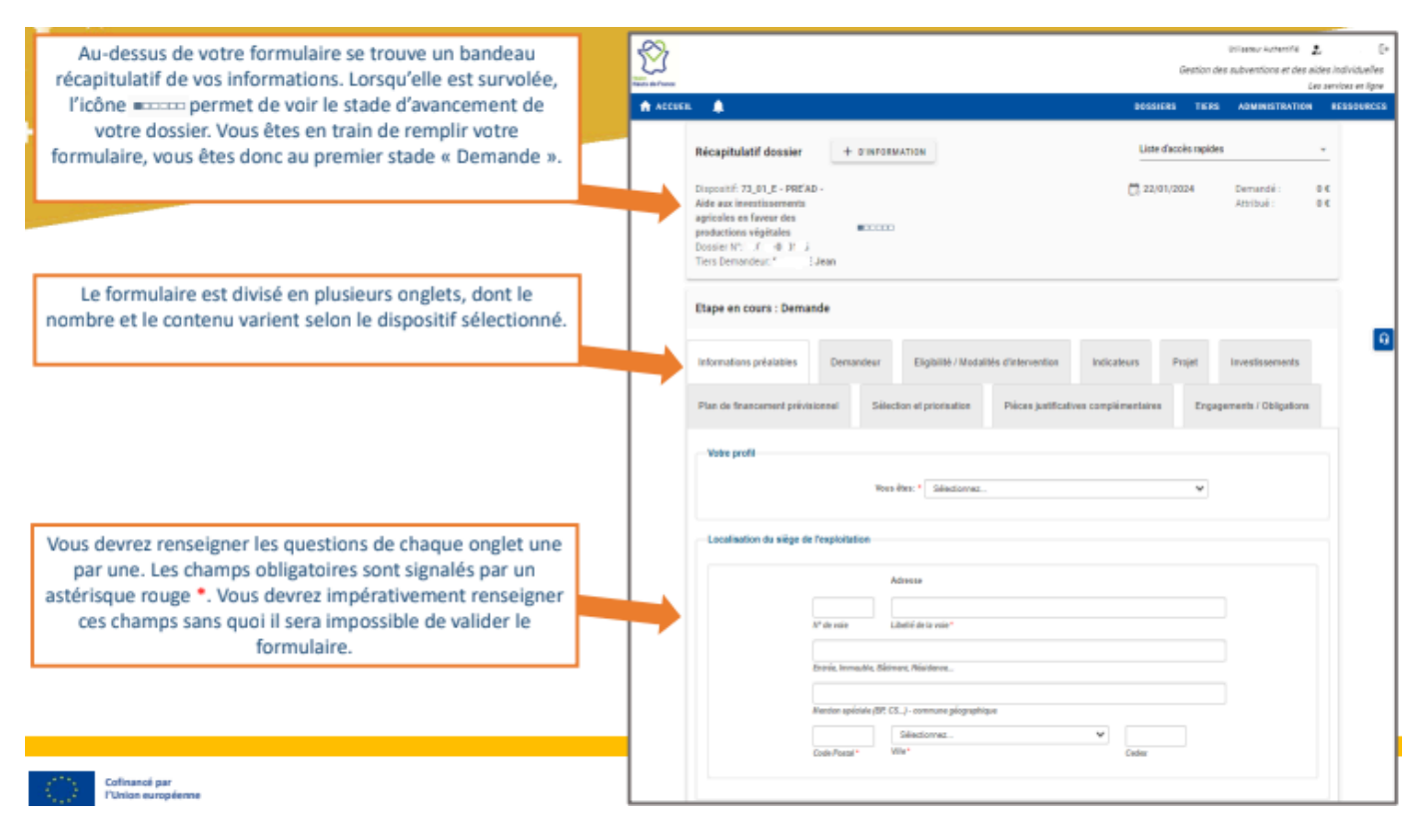

Attention, à chaque page complétée, penser à cliquer sur le bouton « sauvegarder » en bas de page et non sur Valider.

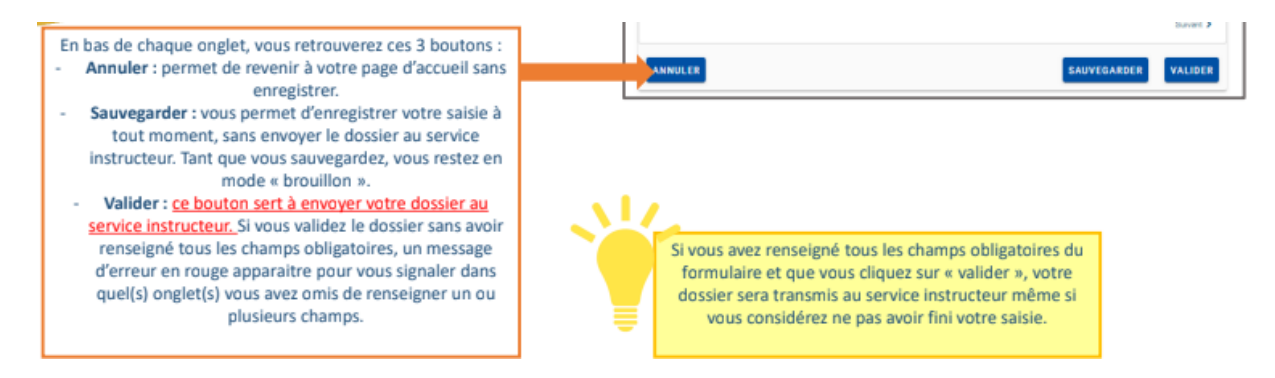

Le bouton "sauvegarder" permet d'enregistrer vos éléments au fur et à mesure.

Le bouton "valider" n'est à utiliser qu'une fois le dossier complet, pour envoi à l'équipe chargée de l'instruction.

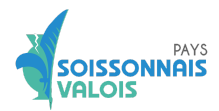

# Complétude des onglets pour le dépôt de la demande

Les éléments peuvent varier selon le profil du porteur de projet.

Onglet informations préalables : complétez les sections non grisées.

A la question « Vous déposez cette demande au titre de : » sélectionnez « Autre porteur de projet »

Les pièces téléchargées ne doivent pas excéder 10Mo. Chaque document doit faire l'objet d'une pièce séparée (pas de scan global).

#### Onglet projet

# Pour la complétude de ces éléments, l'équipe technique Leader peut vous accompagner si vous en ressentez le besoins

Intitulé du projet : renseignez l'intitulé de votre projet

Fiche action : cocher la fiche action correspondant à votre projet

#### Localisation du projet

- Si le projet est itinérant ou localisé sur plusieurs communes, n'indiquer que les communes situées sur le Soissonnais-Valois (en cas de doute, validez la liste avec l'équipe technique Leader)
- Si **moins de dix communes** ou dix communes concernées : indiquez les communes directement sur le formulaire en ligne
- Si **plus de dix communes** concernées, télécharger le fichier correspondant, le compléter, et le reversez à l'emplacement prévu

#### Présentation du projet

Veuillez indiquer le contexte, les objectifs, les impacts attendus, les modalités de mise en œuvre et les partenaires potentiels de votre projet : cet espace est dédié à la description de votre projet, de manière générale. Pour le compléter, vous pouvez également vous aider des objectifs et effets attendus détaillés dans la fiche action correspondant à votre projet.

Présentez les livrables permettant de restituer la réalisation de l'opération (description des investissements, bilan / rapport d'activités, photographies / reportages vidéo pour la réalisation d'une manifestation) : ici, il faut indiquer les livrables de votre projet c'est à dire comment vous allez restituer la fin du projet. Comme indiqué, cela peut être des photos, des vidéos, un bilan écrit, un rapport d'activité etc.

Veuillez préciser la valeur ajoutée de votre projet pour le territoire LEADER (objectifs de la fiche-action, critères de sélection, rayonnement territorial) : pour cet espace, vous pouvez vous aider de la fiche action correspondant à votre projet. Vous pouvez également évoquer les aspects développement durable (économiques, sociaux, écologiques) de votre projet, sa pérennité, la création d'emploi, etc.

Veuillez indiquer les ressources humaines internes mobilisées (fonctions, nombre d'ETP, masse salariale correspondante) et les outils mobilisés sur la gestion, le suivi-évaluation, la communication et la publicité européenne : ici, il d'agit de préciser les moyens humains mobilisés pour la mise en oeuvre du projet ainsi que les outils de suivi et d'évaluation (tableau de bord, suivi d'indicateurs, calendrier, diagramme de Gantt, etc). Les aspects communication et publicité européenne réglementaires doivent être expliqués : comment allez-vous communiquer sur votre projet et comment allez-vous faire apparaître

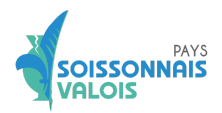

les logos réglementaires ? Prévoyez-vous d'autres choses que l'obligation réglementaire (type : animation, événement lié à l'aide...).

# Onglet plan de financement

Les dépenses liées au projet nécessitent une double saisie obligatoire.

Première saisie : télécharger le fichier mis à disposition sur la plateforme, le compléter, et le redéposer sur la plateforme.

**Compléter les cases du dessous** en reprenant les montants indiqués sur le fichier complété. Si les catégories ne présentent pas de dépenses, indiquer 0. Aucune case ne doit rester vide, sinon le dossier ne pourra pas être validé.

Concernant les justificatifs de dépenses à verser :

- Chaque dépense doit être justifiée par un devis
- Pour les porteurs de projet publics : il est demandé un devis comparatif dès le 1<sup>er</sup> euro.
- Pour les porteurs de projet privés : il est demandé un devis comparatif à partir de 10 000 euros.
- Si dépense de frais salariaux : joindre les bulletins de salaire, ainsi qu'un fichier de suivi du temps de travail si la personne n'est pas à 100% sur le projet.

#### Règles de nommage des pièces :

Afin de fluidifier le traitement de votre dossier et d'éviter toute perte de temps, il vous est demandé de respecter les règles de nommage des pièces

DEPENSE1\_DEVIS\_SELECTIONNE

DEPENSE1\_DEVIS\_COMPARATIF

DEPENSE2\_BULLETINSDESALAIRE

Etc...

Concernant les devis comparatifs : il faut faire attention aux dates, car à l'instruction il sera vérifié si la date de signature du devis choisi est bien postérieure à la date de sollicitation des différents devis, sinon il y a un risque que le devis soit refusé et la dépense sera rendue inéligible.

# Ressources prévisionnelles :

Compléter avec le montant des cofinancements sollicités (une pièce justificative est obligatoirement à joindre, même si vous n'avez pas encore reçu la notification d'attribution).

Veillez à ce que le montant total des dépenses prévisionnelles corresponde au montant total des ressources prévisionnelles (faute de quoi le dossier ne pourra pas être validé pour la phase d'instruction administrative).

# Onglet commande publique

Si votre projet est soumis à la commande publique, vous devez vous rapprocher de l'équipe technique du Soissonnais Valois afin de fournir toutes les pièces justificatives nécessaires. Ces dernières ne peuvent pas être versées sur la plateforme.

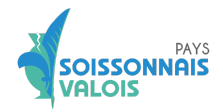

Les structures concernées sont toutes les structures publiques, ainsi que les associations reconnues organismes de droit public. Cette reconnaissance se fait par le service instructeur de la Région, au début du dépôt de demande d'aide.

Si vous êtes une association et que l'équipe technique LEADER vous indique une suspicion d'OQDP, vous devez compléter le formulaire, et après validation de ce dernier, l'analyse se fait par le service de la commande publique à la Région.

# **Onglets indicateurs**

Il s'agit d'indicateurs collectés au niveau national et qui n'ont pas de lien avec l'obtention de la subvention.

R-37 : Indiquez si le projet va permettre la création d'emplois et combien

R-39 : cocher non.

#### Onglet engagements

Afin de valider le dépôt, toutes les 4 cases doivent être cochées.

#### Suivre mon dossier

Je peux retrouver ma demande d'aide (qu'elle soit finalisée et déposée ou encore en cours de montage) via le menu « Suivre mes dossiers ».

Les dossiers peuvent voir l'un des statuts suivants :

- Brouillon (à finaliser et déposer)
- En cours de traitement
- Complément à fournir
- En cours de paiement
- Soldé
- Clôturé

# **Validation**

Si la validation n'aboutit pas, remontez en haut de la page pour vérifier les anomalies détectées

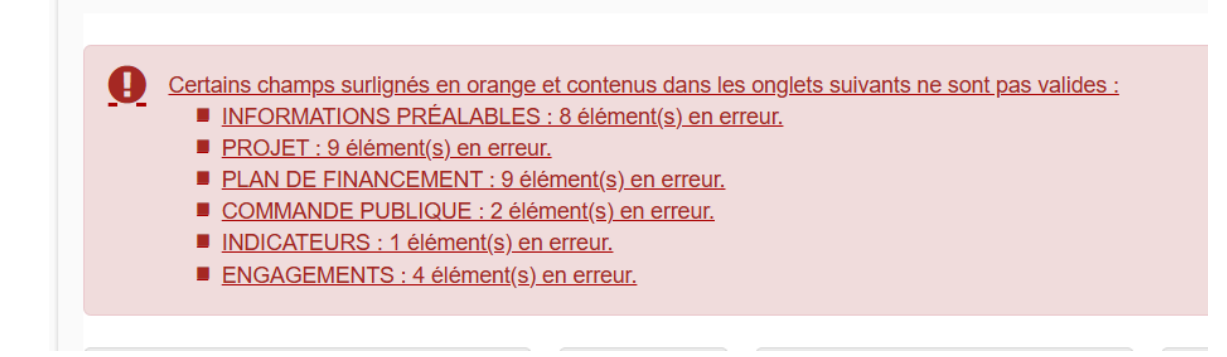

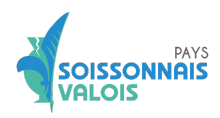

Cela peut venir de :

- Case non complétée,
- Données non renseignées,
- Pièce jointe non versée
- Déséquilibre entre les dépenses et les recettes prévisionnelles.

Lorsque la validation a fonctionné, vous êtes avertie par un message sur fond vert.

L'équipe technique du Soissonnais Valois a alors la main pour réaliser l'instruction administrative de votre dossier (c'est-à-dire vérifier la complétude des informations et des pièces justificatives).

Si des éléments sont à modifier, l'équipe technique vous contactera via la messagerie de la plateforme (vous en serez alertés par mail). Vous aurez alors la main pour apporter les modifications demandées. Vous pourrez répondre à l'équipe technique via la messagerie de la plateforme (modalités imposées par l'UE pour la traçabilité des échanges).

Les échanges informels peuvent continuer par mails classiques ou téléphone ou rendez-vous en présentiel

# Les actions à ma disposition

Accéder

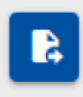

ouvrir le dossier de demande d'aide pour le modifier. Cette action est accessible uniquement pour les dossiers en statut « Brouillon » et « Complément à fournir ».

#### Consulter

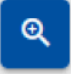

Visualiser l'historique du dossier et le dossier de demande d'aide.

#### Messagerie

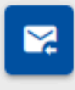

Retrouver les messages relatifs à mon dossier envoyés par le GAL et y répondre. Je ne peux pas initier une conversation.

Une fois la phase administrative déclarée complète et conforme par l'équipe technique LEADER, celle-ci validera le dossier pour envoi au service instructeur du programme Leader (à la Région Hauts-de-France).

En cas de situation de conflit d'intérêt, c'est le service instructeur qui sera chargé de la vérification de la phase administrative.